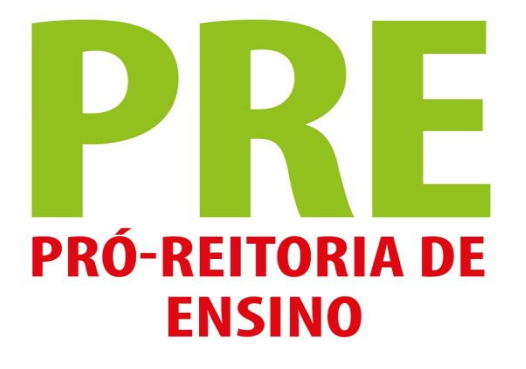

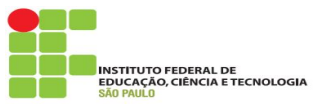

# Rematrícula - Educação Básica

- Acessar o SUAP
  - > Ler e confirmar as políticas de uso do sistema
- Acessar o link para rematrícula online, na área de notificação
- Indicar a turma que deseja se matricular no próximo período letivo
  - > Para alunos aprovados, a opção é o próximo módulo do curso
  - Para alunos reprovados, a opção é refazer o módulo que reprovou
  - Para alunos com dependência há opção pelo próximo módulo do curso e/ou as disciplinas que reprovou no módulo anterior
- Durante o período de rematrícula é possível alterar as opções, sendo válida apenas a última solicitação

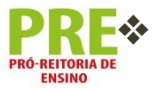

Acompanhe o processamento pela guia de "Dados do Aluno" em sua conta no SUAP

ENSINO

Acessar o SUAP pelo link <u>https://suap.ifsp.edu.br</u>, utilize seu prontuário e senha

| SUap<br>sistema unificado de      | Serviços                                                                                                    |
|-----------------------------------|----------------------------------------------------------------------------------------------------|
| administração pública<br>Usuário: | Image: Second second second |
| Senha:                            | Acesso do<br>Responsável Catálogo de<br>telefones Horário Docente                                                                                                    |
| Acessar                           | Aluno                                                                                                    |
|                                   | Como Acessar o SUAP?                                                                                                    |
|                                   |                                                                                                    |
|                                   | © 2017 SUAP   Desenvolvimento: \FSP - suap                                                                                                    |

No primeiro acesso é necessário confirmar a leitura das políticas de uso \*

|                                                | • Termo de uso                                                                                                    |                              |
|------------------------------------------------|----------------------------------------------------------------------------------------------------|------------------------------|
|                                                | Termo de Uso e Responsabilidade                                                                                                    |                              |
|                                                | Para concordar leia o termo até o final.                                                                                                    |                              |
|                                                | Inicio da vigência: 13/03/2017                                                                                                    |                              |
|                                                | *REGULAMENTAÇÃO DE 13 DE MARÇO DE 2017.*                                                                                                    |                              |
|                                                | Regulamenta o uso do Sistema Unificado de Administração Pública (SUAP) e normatiza as regras de utilização no Instituto Federal de Educação, Ciência e Tecnologia de São Paulo (IFSP)                                                                                                    |                              |
|                                                | TÍTULO I - DO OBJETIVO                                                                                                    |                              |
|                                                | Esta regulamentação tem por objetivo definir uma política sobre a utilização do SUAP no IFSP, estabelecendo as diretrizes básicas a serem seguidas pelos usuários e pela Diretoria de<br>Sistemas de Informação (DSI) dessa ferramenta. Isto para garantir a exclusividade de sua destinação às finalidades institucionais e segurança das informações nela contidas. |                              |
| Início = Geral                                 |                                                                                                    |                              |
| <ul> <li>Termo de uso</li> </ul>               | L.                                                                                                    |                              |
| Termo de Us                                    | so e Responsabilidade                                                                                                    | $\backslash$                 |
| Para concordar leia                            | a o termo até o final.                                                                                                    |                              |
| Inicio da vigência: 1                          | 13/03/2017                                                                                                    |                              |
| I. A infraestr<br>naturezas;<br>II. A DSI trat | rutura de serviços do SUAP possui recursos para disponibilidade de operação. No entanto, por características próprias da Internet, podem oco                                                                                                    | orrer interrupções de outras |

responsabiliza pela sua má utilização;

III. Manutenções no sistema que exijam parada temporária serão avisadas com antecedência aos usuários;

### TÍTULO X - DISPOSIÇÕES FINAIS

Art. 11º Esta regulamentação entra em vigor na data de sua publicação.

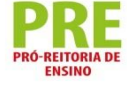

### Li e concordo com o termo.

ENSING

Um alerta será exibido na área de notificação da tela principal do SUAP

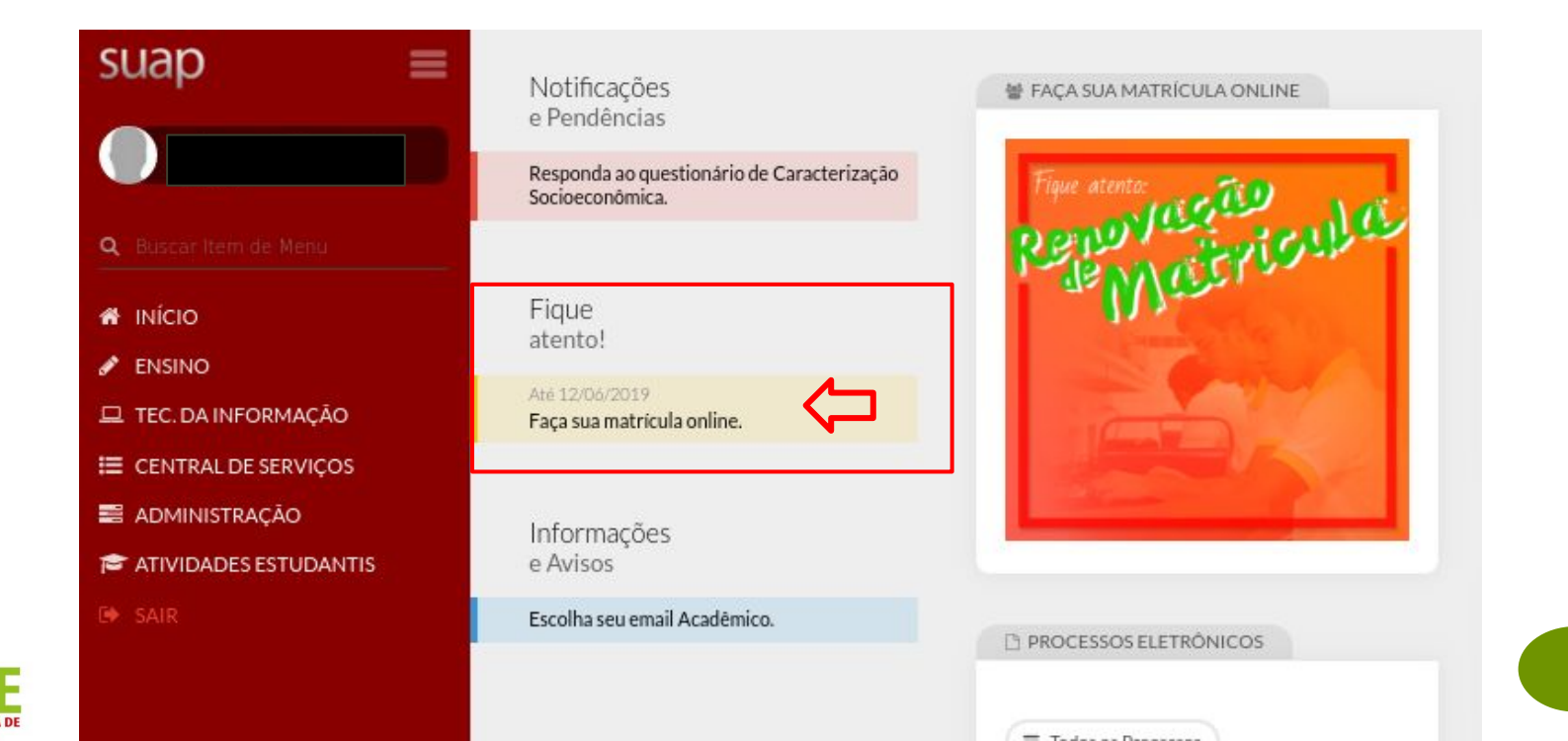

- Confirme os dados, se for solicitado
- Indicar a turma que deseja se matricular no próximo período letivo
- Confirme sua solicitação no botão

Salvar

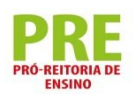

Dados Pessoais atualizados com sucesso. Inicio - Selecione a Turma - Selecione a Turma - Atualização de Dados Pessoais - Matrícula Online (1º Chamada) **Matrícula Online (1º Chamada)** É obrigatória a escolha de uma das turmas oferecidas para o periodo atual.

| Período de<br>Matrícula | 11/06/2019 a 12/06/2019 Próx | timo Ano/Período  | 2019/2              |
|-------------------------|------------------------------|-------------------|---------------------|
| Aluno                   |                              | Período           | 1º período          |
| Situação no Curso       | Matriculado Site             | tuação no Período | Em Aberto           |
| Matriz                  | 1069 - Matriz curso PRC26043 | Turma Anterior    | 20191.1.PRC26043.1N |

#### Turmas Disponíveis

#### 20192.1.PRC26043.1N

|   | Sigla                | Disciplina                          | Turno   | Horário                                                                                                    | Local          | Professor | Matriz | Vagas | Pedidos |
|---|----------------------|-------------------------------------|---------|----------------------------------------------------------------------------------------------------|----------------|-----------|--------|-------|---------|
|   | MOD.02603<br>(DTMM1) | DESENHO TÉCNICO MECÂNICO            | Noturno | Segunda 1º, 2º, 3º, 4º aula (Noturno)                                                                                 | а <del>.</del> |           | 1069   | 5     | 0       |
|   | MOD.02604<br>(FISM1) | FÍSICA APLICADA                     | Noturno | Terça 1º, 2º, 3º, 4º aula (Noturno)                                                                                   | 1              |           | 1069   | 5     | 0       |
|   | MOD.02605<br>(MATM1) | MATEMÁTICA TÉCNICA                  | Noturno | Quarta 1°, 2°, 3°, 4° aula (Noturno)                                                                                  | -              |           | 1069   | 5     | 0       |
| 0 | MOD.02606<br>(MCMM1) | MATERIAIS DE CONSTRUÇÃO<br>MECÂNICA | Noturno | Quinta 1°, 2°, 3°, 4° aula (Noturno)                                                                                  | -              |           | 1069   | 5     | 0       |
|   | MOD.02607<br>(TNMM1) | TECNOLOGIA MECÂNICA                 | Noturno | Sexta 1 <sup>3</sup> , 2 <sup>2</sup> , 3 <sup>3</sup> , 4 <sup>3</sup> aula (Noturno)                                | 82             |           | 1069   | 5     | 0       |
|   | MOD.02605<br>(MATM1) | MATEMÁTICA TÉCNICA<br>(Dependencia) | Noturno | Segunda 1º, 2º, 3º, 4º aula (Noturno)                                                                                 | -              |           | 1069   | 5     | 0       |
|   | MOD.02604<br>(FISM1) | FÍSICA APLICADA (Dependência)       | Noturno | Segunda 6º aula (Vespertino) / Terça 6º aula (Vespertino) / Quarta 6º aula (Vespertino) / Quinta 6º aula (Vespertino) | e.             |           | 1069   | 5     | 0       |

 Para alunos com dependência além da solicitação de matrícula na turma também será exibida as disciplinas que podem ser solicitadas de forma avulsa

### Disciplinas em Dependência Disponíveis

Descubra o motivo das disciplinas em dependência não estarem disponíveis clicando aqui.

MOD.02605 (MATM1) - MATEMÁTICA TÉCNICA - Médio [95.00 h/114 Aulas]

| # | Turma               | Curso               | Turno   | Horário                              | Local | Professor | Matriz | Vagas | Pedidos |
|---|---------------------|---------------------|---------|--------------------------------------|-------|-----------|--------|-------|---------|
| ۲ | 20192.1.PRC26043.1N | TÉCNICO EM MECÂNICA | Noturno | Quarta 1ª, 2ª, 3ª, 4ª aula (Noturno) | 82    |           | 1069   | 5     | 1       |

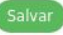

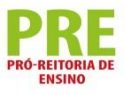

 Para acompanhar o processamento da matrícula use a guia de "Pedidos de Renovação de Matrícula", em "Dados do Aluno", no menu "Ensino" do SUAP

| ados Academicos | Dados Pessoais     | Requisitos de Conclusão 2   | Pedidos de Renovação de Mat  | .rícula 1 Ati   | ividades Complem | entares TCC / Relatórios | Medidas Disciplinares / Premiações |
|-----------------|--------------------|-----------------------------|------------------------------|-----------------|------------------|--------------------------|------------------------------------|
| oletins Histor  | ico Caracterização | o Socioeconômica Atividades | Estudantis Dados Bancários   | Locais/Horário  | s de Aula Req    | uerimentos               |                                    |
|                 |                    |                             |                              |                 |                  |                          |                                    |
| Pedidos de Ma   | atrícula           |                             |                              |                 |                  |                          |                                    |
| Ações           | Código             | Ano/Período                 | Descrição                    | Turma           |                  |                          | Status                             |
| ۹               | 208                | 2019/2                      | teste                        | 20192.2.A       | RQ16500.1N       |                          | Em Andamento                       |
|                 |                    |                             |                              |                 |                  |                          |                                    |
|                 |                    |                             |                              |                 |                  |                          |                                    |
|                 |                    |                             |                              |                 |                  |                          |                                    |
| ados Acadêmicos | Dados Pessoais     | Requisitos de Conclusão 1   | Pedidos de Renovação de Matr | ícula 1 Ativ    | idades Complemer | ntares TCC / Relatórios  | Medidas Disciplinates / Premiações |
|                 |                    |                             |                              |                 |                  |                          |                                    |
| letins Históri  | co Caracterização  | Socioeconômica Atividades E | studantis Dados Bancários    | Locais/Horários | de Aula Requ     | erimentos                |                                    |

Para disciplinas de dependência há uma classificação ordenada pelo IRA

### · Pedidos de Matrícula em Disciplinas

| Ano/Período | Disciplina                                                                         | Turma               | Curso                  | Diário | Data do<br>Processamento | Prioridade | I.R.A | Classificação | Deferimento | Motivo            |
|-------------|------------------------------------------------------------------------------------|---------------------|------------------------|--------|--------------------------|------------|-------|---------------|-------------|-------------------|
| 2019/2      | MOD.02605 (MATM1) - MATEMÁTICA TÉCNICA - Médio<br>[95.00 h/114 Aulas]              | 20192.1.PRC26043.1N | TÉCNICO EM<br>MECÂNICA | 235413 | 11/06/2019               | 2525       | 5,98  | 1º            | Sim         | Prioridade I.R.A. |
| 2019/2      | MOD.02613 (MTEM2) - MECÂNICA TÉCNICA - Médio<br>[32.00 h/38 Aulas]                 | 20192.2.PRC26043.1N | TÉCNICO EM<br>MECÂNICA | 235421 | 11/06/2019               | 2          | 0,00  | -             | Sim         | Periodizado       |
| 2019/2      | MOD.02612 (HSTM2) - HIGIENE E SEGURANÇA DO<br>TRABALHO - Médio [32.00 h/38 Aulas]  | 20192.2.PRC26043.1N | TÉCNICO EM<br>MECÂNICA | 235420 | 11/06/2019               | -          | 0,00  | -             | Sim         | Periodizado       |
| 2019/2      | MOD.02611 (FM1M2) - FABRICAÇÃO MECÂNICA 1 -<br>Médio [95.00 h/114 Aulas]           | 20192.2.PRC26043.1N | TÉCNICO EM<br>MECÂNICA | 235419 | 11/06/2019               | -          | 0,00  | -             | Sim         | Periodizado       |
| 2019/2      | MOD.02610 (EMTM2) - ENSAIOS MECÂNICOS E<br>TECNOLÓGICOS - Médio [63.00 h/76 Aulas] | 20192.2.PRC26043.1N | TÉCNICO EM<br>MECÂNICA | 235418 | 11/06/2019               | -          | 0,00  |               | Sim         | Periodizado       |
| 2019/2      | MOD.02609 (ELEM2) - ELETRICIDADE - Médio [63.00<br>h/76 Aulas]                     | 20192.2.PRC26043.1N | TÉCNICO EM<br>MECÂNICA | 235417 | 11/06/2019               | -          | 0,00  | •             | Sim         | Periodizado       |
| 2019/2      | MOD.02608 (DACM2) - DESENHO AUXILIADO POR<br>COMPUTADOR - Médio [32.00 h/38 Aulas] | 20192.2.PRC26043.1N | TÉCNICO EM<br>MECÂNICA | 235416 | 11/06/2019               | 20         | 0,00  | 121           | Sim         | Periodizado       |

### - Horários

|               | NOTURNO           |                   |                                        |                   |                   |                   |         |  |  |  |  |
|---------------|-------------------|-------------------|----------------------------------------|-------------------|-------------------|-------------------|---------|--|--|--|--|
|               | Segunda           | Terça             | Quarta                                 | Quinta            | Sexta             | Sábado            | Domingo |  |  |  |  |
| 19:00 - 19:50 | MOD.02608 (DACM2) | MOD.02609 (ELEM2) | MOD.02605 (MATM1)<br>MOD.02610 (EMTM2) | MOD.02611 (FM1M2) | MOD.02612 (HSTM2) | MOD.02613 (MTEM2) |         |  |  |  |  |
| 19:50 - 20:40 | MOD.02608 (DACM2) | MOD.02609 (ELEM2) | MOD.02605 (MATM1)<br>MOD.02610 (EMTM2) | MOD.02611 (FM1M2) | MOD.02612 (HSTM2) | MOD.02613 (MTEM2) |         |  |  |  |  |
| 20:55 - 21:45 | MOD.02608 (DACM2) | MOD.02609 (ELEM2) | MOD.02605 (MATM1)<br>MOD.02610 (EMTM2) | MOD.02611 (FM1M2) | MOD.02612 (HSTM2) | MOD.02613 (MTEM2) |         |  |  |  |  |
| 21:45 - 22:35 | MOD.02608 (DACM2) | MOD.02609 (ELEM2) | MOD.02605 (MATM1)<br>MOD.02610 (EMTM2) | MOD.02611 (FM1M2) | MOD.02612 (HSTM2) | MOD.02613 (MTEM2) |         |  |  |  |  |

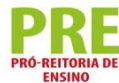